## A guide to installing google chrome for NHS attend anywhere using a windows pc or laptop

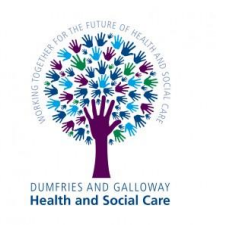

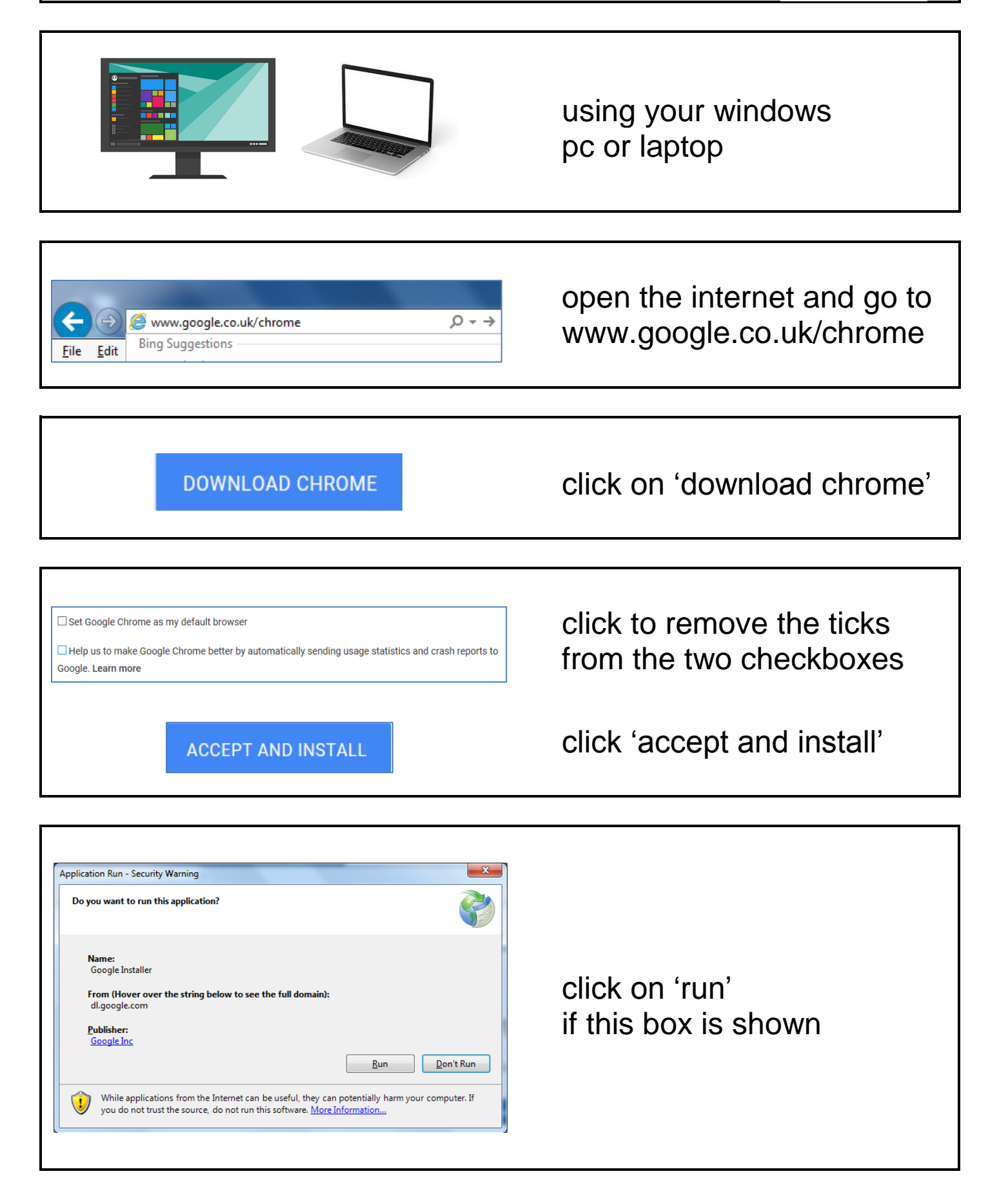

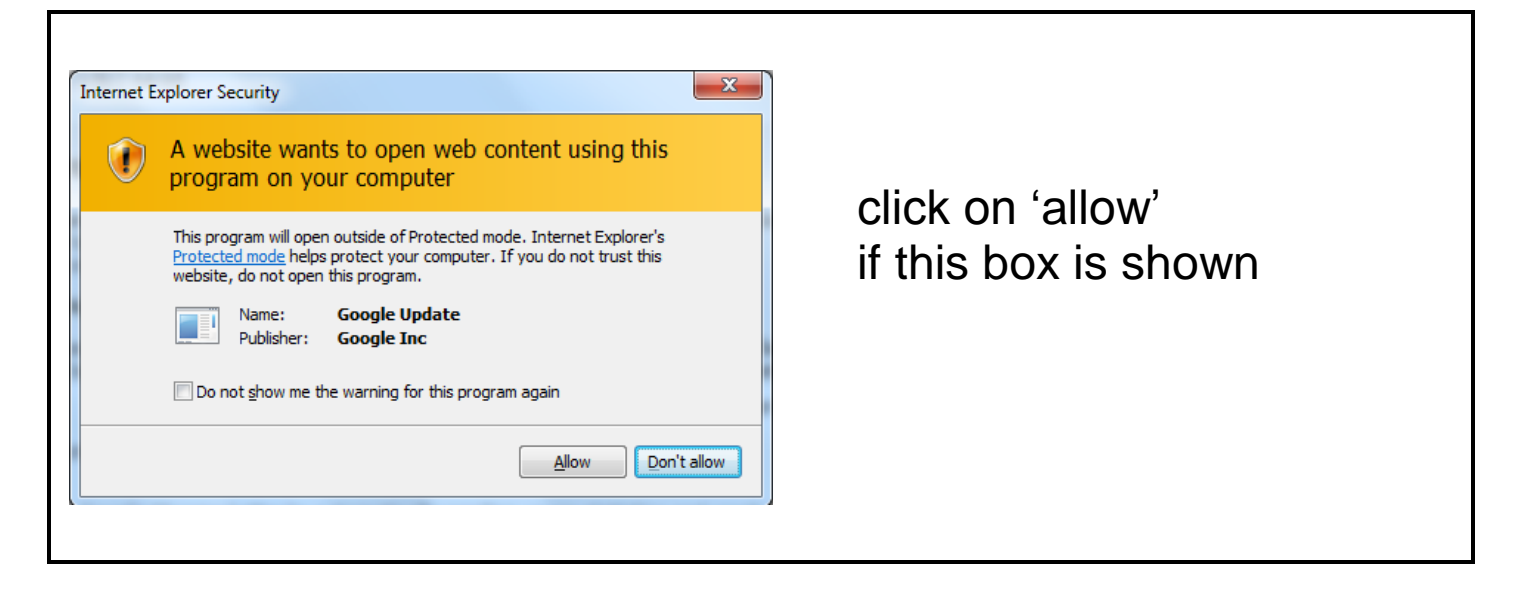

| Sign in to Chrome with your Google Account to get your<br>bookmarks, history, passwords and other settings on<br>all your devices. | once installed, chrome will open |
|----------------------------------------------------------------------------------------------------|----------------------------------|
| SIGN IN                                                                                                    | click on 'no, thank you'         |
| No, thank you                                                                                                    | close chrome                     |

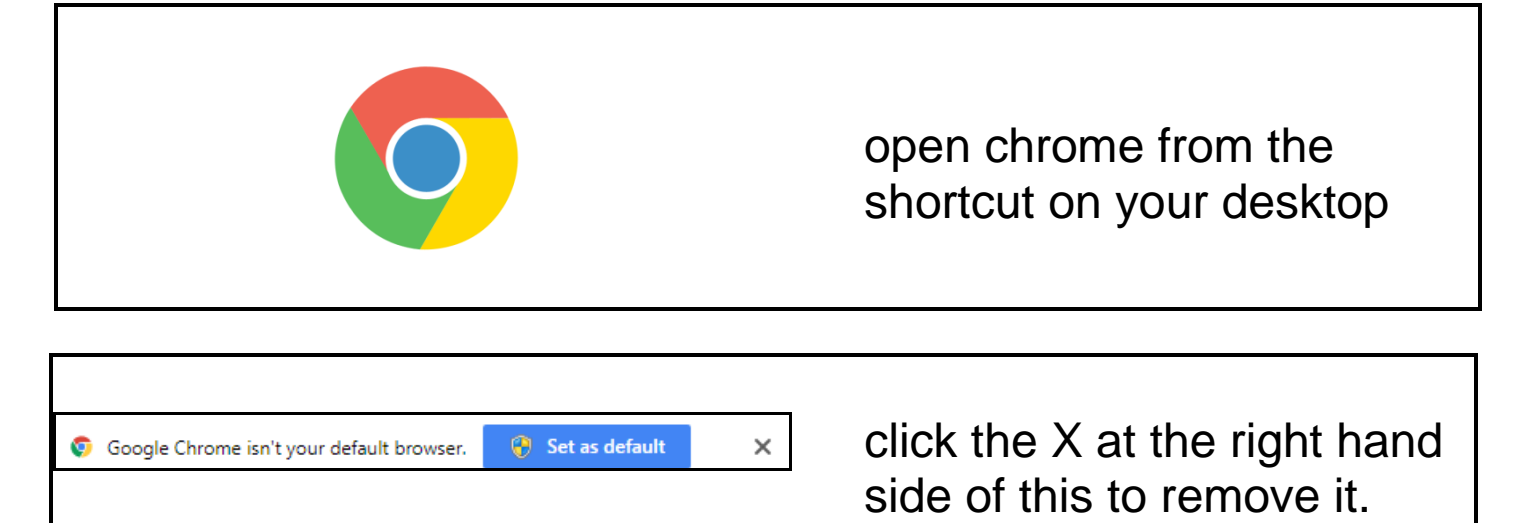

close chrome